# SIBIR

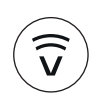

#### V-ZUG-Home Installare l'app, collegare gli apparecchi e utilizzare le tante funzioni utili.

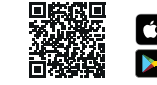

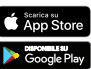

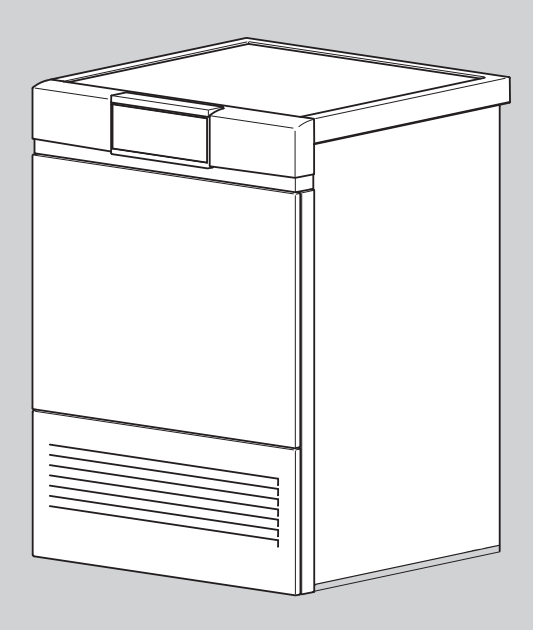

## **Istruzioni per l'uso** WT-V2000

Asciugatrice

Grazie per aver scelto uno dei nostri prodotti. Il vostro apparecchio soddisfa esigenze elevate e il suo uso è molto semplice, tuttavia è necessario che vi prendiate il tempo per leggere queste istruzioni per l'uso che vi permetteranno di comprendere meglio l'apparecchio e di utilizzarlo in modo ottimale e senza problemi.

#### Vi preghiamo di attenervi alle avvertenze di sicurezza.

#### Modifiche

Testi, immagini e dati corrispondono al livello tecnico dell'apparecchio al momento della stampa delle presenti istruzioni per l'uso. Con riserva di modifiche nell'ambito della normale evoluzione tecnica.

#### Ambito di validità

Le presenti istruzioni per l'uso valgono per:

| Nome del modello                   | Тіро                 |  |
|------------------------------------|----------------------|--|
| WT-V2000                           | AT2T-12031           |  |
| La difforanza di asacuziana cono r | nonzionato nol tosto |  |

Le differenze di esecuzione sono menzionate nel testo.

### Indice

| 1    | Avvertenze di sicurezza                        | 5        |
|------|------------------------------------------------|----------|
| 1.1  | Simboli utilizzati                             | 5        |
| 1.2  | Avvertenze generali di sicurezza               | 5        |
| 1.3  | Avvertenze di sicurezza relative all'apparecch | nio<br>6 |
| 1.4  | Istruzioni per l'uso                           | 8        |
| 2    | Prima messa in esercizio                       | 10       |
| 3    | Descrizione dell'apparecchio                   | 10       |
| 3.1  | Struttura                                      | 10       |
| 3.2  | Elementi di comando e di visualizzazione       | 11       |
| 3.3  | Spie di controllo                              | 11       |
| 3.4  | Stato tasti                                    | 12       |
| 4    | Panoramica dei programmi                       | 12       |
| 4.1  | Programmi automatici                           | 12       |
| 4.2  | Asciugatura a tempo                            | 12       |
| 4.3  | Programmi tessuti                              | 13       |
| 4.4  | Programmi extra                                | 13       |
| 4.5  | Funzioni supplementari                         | 14       |
| 4.6  | EcoManagement                                  | 14       |
| 5    | Impiego                                        | 15       |
| 5.1  | Operazioni preliminari                         | 15       |
| 5.2  | Selezionare il programma                       | 15       |
| 5.3  | Selezione delle funzioni supplementari         | 17       |
| 5.4  | Impostazione dell'avviamento ritardato         | 17       |
| 5.5  | Controllo e modifica delle regolazioni         | 17       |
| 5.6  | Indicazione della durata residua               | 18       |
| 5.7  | Fasi di asciugatura                            | 18       |
| 5.8  | Come aggiungere biancheria                     | 18       |
| 5.9  | Interruzione di un programma                   | 19       |
| 5.10 | Interruzione anticipata di un programma        | 19       |
| 5.11 | Con sicurezza bambini attivata                 | 19       |
| 5.12 | Illuminazione del tamburo                      | 19       |
| 5.13 | Fine del programma                             | 20       |
| 5.14 | EcoManagement                                  | 20       |
| 6    | Preferiti                                      | 21       |
| 6.1  | Definizione e memorizzazione dei Preferiti     | 21       |

| 6.2  | Modifica o cancellazione dei Preferiti                            | 22 |
|------|-------------------------------------------------------------------|----|
| 6.3  | Avvio dei Preferiti                                               | 23 |
| 7    | V-ZUG-Home                                                        | 23 |
| 7.1  | Condizioni                                                        | 23 |
| 7.2  | Prima messa in esercizio                                          | 23 |
| 8    | Regolazioni utente                                                | 24 |
| 8.1  | Modifica delle regolazioni utente                                 | 24 |
| 8.2  | Luminosità                                                        | 24 |
| 8.3  | Tono tasti                                                        | 24 |
| 8.4  | Angolo visuale                                                    | 25 |
| 8.5  | Lingua                                                            | 25 |
| 8.6  | Sfondo                                                            | 25 |
| 8.7  | Livello d'asciugatura                                             | 25 |
| 8.8  | InversionePlus                                                    | 25 |
| 8.9  | EcoManagement                                                     | 25 |
| 8.10 | Sicura per bambini                                                | 25 |
| 8.11 | Illuminazione del tamburo                                         | 26 |
| 8.12 | V-ZUG-Home                                                        | 26 |
| 8.13 | Impostazioni di fabbrica                                          | 26 |
| 9    | Modalità demo                                                     | 26 |
| 9.1  | Attivazione                                                       | 26 |
| 9.2  | Spegnimento                                                       | 27 |
| 10   | Cura e manutenzione                                               | 27 |
| 10.1 | Intervalli di pulizia                                             | 27 |
| 10.2 | Pulizia del filtro della porta e del filtro in feltro della porta | 27 |
| 10.3 | Pulizia del filtro anteriore                                      | 29 |
| 10.4 | Pulire il sensore di umidità                                      | 30 |
| 10.5 | Pulizia del sensore di temperatura                                | 30 |
| 10.6 | Pulire l'apparecchio                                              | 30 |
| 11   | Come eliminare personalmente i guasti                             |    |
|      |                                                                   | 31 |
| 11.1 | Segnalazioni di guasto                                            | 31 |
| 11.2 | Altri problemi possibili                                          | 32 |
| 12   | Ricambi                                                           | 35 |
| 13   | Dati tecnici                                                      | 35 |
|      |                                                                   |    |

| 13.1 | Sorgenti luminose                         | 36 |
|------|-------------------------------------------|----|
| 13.2 | Indicazioni per gli istituti di controllo | 36 |
| 13.3 | Valori di consumo                         | 36 |
| 13.4 | Foglio dati del prodotto                  | 37 |
| 14   | Consigli per l'asciugatura                | 38 |
| 14.1 | Risparmiare energia                       | 38 |
| 14.2 | Evitare danni                             | 38 |
| 15   | Smaltimento                               | 38 |
| 16   | Indice analitico                          | 40 |
| 17   | Note                                      | 42 |
| 18   | Service & Support                         | 43 |

### 1 Avvertenze di sicurezza

### 1.1 Simboli utilizzati

Contrassegna tutte le istruzioni importanti per la sicurezza.

La mancata osservanza può provocare lesioni, danni all'apparecchio o agli impianti!

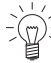

Informazioni e indicazioni da osservare.

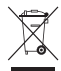

Informazioni sullo smaltimento

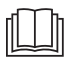

Informazioni sulle istruzioni per l'uso

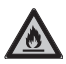

Simbolo ISO 7010 W021 AVVERTENZA: pericolo d'incendio/ materiali infiammabili

- Segnala operazioni che devono essere eseguite in sequenza.
  - Descrive la reazione dell'apparecchio all'operazione eseguita.
- Segnala un elenco.

# 1.2 Avvertenze generali di sicurezza

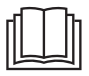

 Mettere in funzione l'apparecchio solo dopo avere letto le istruzioni per l'uso.

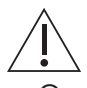

 Questi apparecchi possono essere utilizzati da bambini di età superiore agli 8 anni e da persone con limitate capacità fisiche, sensoriali o mentali o che non dispongono della necessaria esperienza e/o conoscenza, a condizione che l'uso avvenga sotto la supervisione di una persona responsabile, che vengano impartite loro istruzioni su come utilizzare l'apparecchio e che essi comprendano i rischi che ne possono derivare. I bambini non possono giocare con l'apparecchio. Le operazioni di pulizia e piccola manutenzione non devono essere eseguite dai bambini, se non sotto stretta sorveglianza degli adulti.

- Qualora un apparecchio non sia dotato di un cavo di collegamento alla rete e di un connettore a spina o altro sistema per il disinserimento dalla rete, caratterizzato dalla presenza su ogni polo di un'apertura di contatto conforme alle condizioni della categoria di sovratensione III per la separazione completa, occorre montare un dispositivo di separazione nell'impianto elettrico fisso in modo conforme alle norme d'installazione.
- Se il cavo di collegamento alla rete dell'apparecchio è danneggiato, è necessario chiederne la sostituzione al produttore, al suo servizio as-

sistenza o a una persona qualificata onde evitare pericoli.

# 1.3 Avvertenze di sicurezza relative all'apparecchio

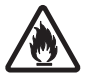

 Pericolo di incendio! L'apparecchio contiene il refrigerante R290 che è ecosostenibile, ma infiammabile. Tenere lontano dall'apparecchio fiamme libere, fonti di accensione e/o di calore come candele accese, bastoncini d'incenso, dispositivi di riscaldamento e simili.

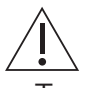

- Tenere i bambini al di sotto dei 3 anni di età lontano dall'apparecchio, a meno che non siano sotto continua sorveglianza.
- Il carico massimo di biancheria asciutta è di 7 kg.
- AVVERTENZA: Questo apparecchio è concepito solo per l'asciugatura di tessuti che vengono lavati in acqua.
- L'apparecchio può essere utilizzato soltanto con il prodotto evaporante consigliato. L'uso di altre sostanze può provocare un avvelenamento o pericolo d'incendio.

- L'apparecchio ha superfici molto calde per far evaporare i principi attivi. Durante l'uso dell'apparecchio queste superfici non dovrebbero essere toccate.
- L'asciugatrice a tamburo non può essere utilizzata se per la pulizia sono state utilizzate sostanze chimiche industriali.
- I filtri per lanugine devono essere puliti regolarmente.
- Non deve esserci lanugine sparsa nell'asciugatrice.
- Non asciugare biancheria non lavata.
- Per tessuti lavati, trattati o impregnati con sostanze chimiche, detergenti o solventi infiammabili (benzina solvente, alcol, smacchiatori, olio, olio da cucina, trementina, acetone, colori, cere ecc.) sussiste il pericolo d'incendio o d'esplosione! Lavare prima a mano con acqua i capi che contengono tali sostanze oppure far evaporare completamente i solventi.
- Oggetti in gommapiuma (lattice espanso), cuffie da doccia, tessuti impermeabili, articoli rinforzati con gomma o plastica, nonché capi di vestiario o cuscini con imbottiture in espanso non sono adatti per l'asciugatrice.

- Rimuovere tutti gli oggetti come ad es. accendini e fiammiferi.
- AVVERTENZA: Non arrestare mai l'asciugatrice prima che il processo di asciugatura sia terminato, a meno che tutti i capi non vengano estratti e stesi velocemente in modo da disperdere il calore.
- AVVERTENZA: Le aperture di ventilazione sull'apparecchio devono essere lasciate libere.
- AVVERTENZA: Se l'apparecchio viene montato in un alloggiamento, occorre lasciare libere le aperture di ventilazione.
- L'aria di scarico non deve essere immessa in un tubo di scarico utilizzato per gas di scarico di apparecchi che bruciano gas o altri combustibili.
- L'ammorbidente o prodotti simili devono essere utilizzati in base alle istruzioni del produttore.
- L'apparecchio non deve essere installato dietro una porta con serratura, una porta scorrevole o una porta con una cerniera di fronte a quella dell'asciugatrice a tamburo, se questo impedisce una completa apertura della porta dell'apparecchio.

- Il circuito di raffreddamento non deve essere danneggiato.
- Utilizzare questo apparecchio solo se alimentato da una fonte di energia elettrica che 1) non sia attivata da un dispositivo esterno come un timer, un temporizzatore o un dispositivo che accende e spegne regolarmente la tensione, e 2) non sia attivata dal cosiddetto blocco di mezzogiorno durante il periodo in questione, oppure 3) sia attivata da un dispositivo di pagamento CoinSystem 1 o un dispositivo a pagamento CoinSystem 2 di V-ZUG SA, in cui è stato precedentemente depositato denaro sufficiente per l'esecuzione dell'intero programma di asciugatura selezionato, oppure 4) viene commutata da un dispositivo di pagamento CardSystem 1, CardSystem 2 o da un dispositivo di pagamento VESTA di V-ZUG SA che dispone di credito sufficiente per l'esecuzione dell'intero programma di asciugatura selezionato.

### 1.4 Istruzioni per l'uso

#### Prima della messa in funzione iniziale

- AVVERTENZA: Controllare che l'apparecchio non presenti danni visibili. Non mettere in funzione un apparecchio danneggiato. In caso di reclami, si prega di informare il rispettivo rivenditore specializzato o il nostro servizio di assistenza.
- L'apparecchio deve essere installato e allacciato alla rete elettrica conformemente alle istruzioni d'installazione fornite a parte. Fare eseguire i lavori necessari da un installatore/elettricista autorizzato.
- Deve essere garantita l'accessibilità nei punti di sezionamento dalla rete (ad es. prese di corrente, interruttori a parete, fusibili) e al rubinetto dell'acqua.

### Uso conforme allo scopo

- L'apparecchio è destinato ad asciugare soltanto tessuti di uso domestico. Utilizzare l'apparecchio soltanto nell'ambito domestico e per lo scopo indicato. Non ci assumiamo responsabilità per eventuali danni causati da un uso diverso da quello previsto o da un utilizzo non corretto.
- Prima di chiudere la porta dell'apparecchio e di avviare un programma, assicurarsi che nel tamburo non si trovino corpi estranei o animali domestici.

#### Assistenza e supporto

 In caso di anomalie di funzionamento dell'apparecchio o nel caso di una richiesta di riparazione, osservare le indicazioni riportate al capitolo «Servizio di assistenza». Se necessario, rivolgersi al nostro servizio di assistenza.

- Riparazioni, modifiche o manipolazioni all'apparecchio o al suo interno, specialmente alle parti sotto tensione, possono essere eseguite esclusivamente dal produttore, dal relativo servizio di assistenza o da una persona adeguatamente qualificata. Riparazioni non corrette possono causare gravi infortuni, danni all'apparecchio e all'impianto, nonché anomalie di funzionamento.
- L'obbligo di garanzia decade in caso di interventi da parte di centri di assistenza non autorizzati o di impiego di pezzi di ricambio non originali.

#### Uso

- Non appena si rileva un'anomalia nel funzionamento, l'apparecchio deve essere scollegato dalla rete elettrica.
- Allo scopo di proteggere la biancheria, si prega di osservare i rispettivi simboli di cura applicati sui capi e di attenersi all'avvertenza riportata sotto «Tabella dei programmi».
- Non attivare mai l'apparecchio senza filtro della porta o con filtro della porta danneggiato. Rottura dell'apparecchio causata dall'accumulo di lanugine!

### Attenzione, pericolo di ustioni!

- Non asciugare i tessuti contenenti residui di lacca per capelli, fissatori per capelli, solventi per unghie o sostanze simili. Pericolo di formazione di gas!
- Tenere le scintille generate meccanicamente lontane dall'apparecchio.
- Tenere oggetti sotto carica lontani dall'apparecchio.
- Evitare le scariche elettrostatiche nelle vicinanze dell'apparecchio.

#### Attenzione, pericolo di morte!

 Le parti dell'imballaggio, ad es. pellicola e polistirolo, possono essere pericolose per bambini e animali. Pericolo di soffocamento! Tenere le parti dell'imballaggio lontano dalla portata dei bambini.  In caso di interventi di manutenzione all'apparecchio, anche quando vengono sostituite delle lampadine, togliere la corrente all'apparecchio. estrarre completamente i fusibili a vite dalla loro sede oppure disattivare l'interruttore di circuito oppure estrarre la spina.

#### Come evitare danni all'apparecchio

- Non chiudere la porta dell'apparecchio sbattendola.
- Fare attenzione durante la pulizia a non far penetrare acqua nell'apparecchio. Utilizzare un panno moderatamente umido. Non spruzzare mai acqua all'interno o all'esterno dell'apparecchio. La penetrazione d'acqua può provocare danni.

#### Clima ambiente/aerazione

- AVVERTENZA: per dimensioni degli ambienti <10 m<sup>2</sup> (<20 m<sup>3</sup>) è necessaria una ventilazione: devono esserci aperture per l'aria addotta e l'aria di scarico verso il vano adiacente e verso l'esterno; per es. finestre/porte aperte, griglie o fessure di ventilazione nella porta o impianti di ventilazione.
- Per tutte le dimensioni degli ambienti: aerare regolarmente l'ambiente in cui si trova l'asciugatrice.
- In generale i locali in cui si trovano le asciugatrici «pompa di calore» devono essere aerati, perché gli apparecchi producono umidità, anche se in misura ridotta. In un locale chiuso, fra un programma d'asciugatura e l'altro, ci deve essere un ricambio d'aria (aprire la porta del locale o una finestra).

### Trasporto e montaggio

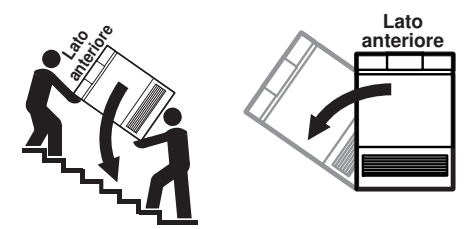

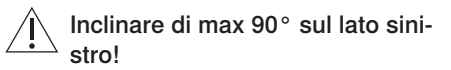

- Trasportare l'apparecchio soltanto in posizione verticale! Ogni altra posizione di trasporto danneggia l'apparecchio! Trasportandolo con cautela ed evitando urti, l'apparecchio può essere inclinato di max 90° sul lato sinistro (vista frontale).
- Dopo ogni cambio del luogo di installazione, l'apparecchio, in quanto dotato di pompa di calore, deve restare per circa
   2 ore nella posizione definitiva prima di poter essere messo in funzione. La mancata osservanza di questa regola può causare danni all'apparecchio.

### 2 Prima messa in esercizio

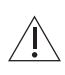

L'apparecchio deve essere installato e allacciato alla rete elettrica conformemente alle istruzioni d'installazione fornite a parte. Fare eseguire i lavori necessari da un installatore/elettricista autorizzato.

Dopo ogni cambio del luogo di installazione, l'apparecchio con pompa di calore deve restare per circa 2 ore nella posizione definitiva prima di poter essere messo in funzione. La mancata osservanza di questa regola può causare danni all'apparecchio.

### 3 Descrizione dell'apparecchio

### 3.1 Struttura

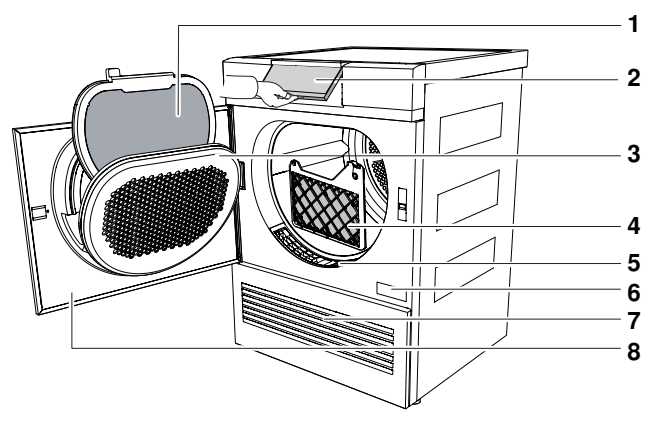

- 1 Filtro della porta con filtro in feltro della 5 porta 6
- 2 Pannello di comando orientabile
- 3 Coperchio del filtro della porta
- 4 Filtro anteriore

- 5 Griglia anteriore
- 6 Targhetta identificativa/Numero di serie (SN)
- 7 Griglia di ventilazione
- 8 Porta dell'apparecchio

### 3.2 Elementi di comando e di visualizzazione

#### Pannello di comando

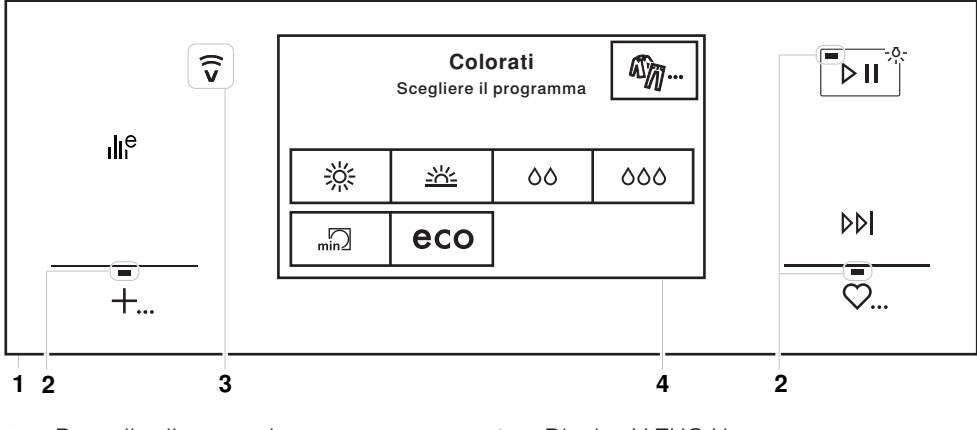

- 1 Pannello di comando
- 2 Spia di controllo

- 3 Display V-ZUG-Home
- 4 TouchDisplay

| Tasti del pannello di comando |                                             | Tasti del TouchDisplay |                          |
|-------------------------------|---------------------------------------------|------------------------|--------------------------|
| ILE Ed                        | coManagement                                | Øŋ                     | Programmi tessuti        |
| + Pr                          | rogrammi extra                              | ∦                      | Asciugatura extra        |
| <mark>"⊳⊪</mark> * Av<br>ta   | vviamento/pausa/illuminazione del<br>Imburo | <u>-://-</u>           | Asciugatura completa     |
| DD Fi                         | ne del programma                            | 00                     | Umido pronto per stiro   |
| ♡ Pr                          | referiti                                    | 000                    | Umido pronto per mangano |
|                               |                                             | min                    | Asciugatura a tempo      |
|                               |                                             | eco                    | Cotone eco               |

### 3.3 Spie di controllo

| Attività                             | Stato                            |
|--------------------------------------|----------------------------------|
| La spia di controllo è accesa.       | La funzione è attiva.            |
| La spia di controllo lampeggia.      | La funzione è selezionabile.     |
| La spia di controllo non si accende. | La funzione non è selezionabile. |

### 3.4 Stato tasti

| Attività | Colore del simbolo | Stato                            |
|----------|--------------------|----------------------------------|
| Blu      | Bianco             | La funzione è attiva.            |
| Nero     | Bianco             | La funzione è selezionabile.     |
| Nero     | Nero               | La funzione non è selezionabile. |

### 4 Panoramica dei programmi

### 4.1 Programmi automatici

| Pro        | gramma                      | Descrizione                                                                                                    | Carico |
|------------|-----------------------------|----------------------------------------------------------------------------------------------------|--------|
| *          | Asciugatura extra           | Per tessuti con grande spessore o a più strati e<br>per carichi molto disomogenei. Sconsigliata per<br>capi di maglieria (magliette, biancheria intima). | 1-7 kg |
| <u>-אי</u> | Asciugatura comple-<br>ta   | Per capi di biancheria dello stesso genere (ad es.<br>magliette o biancheria intima).                                                                    | 1-7 kg |
| 00         | Umido pronto per<br>stiro   | per la successiva stiratura.                                                                                                    | 1-7 kg |
| 000        | Umido pronto per<br>mangano | Per la successiva stiratura con mangano, ad es.<br>tovaglie.                                                                                             | 1-7 kg |
| eco        | Cotone eco                  | Il programma più efficiente in termini di energia<br>per l'asciugatura di capi in cotone normalmente<br>bagnati.                                         | 1-7 kg |

### 4.2 Asciugatura a tempo

| Programma                | Descrizione                                                                                                    | Carico |
|--------------------------|----------------------------------------------------------------------------------------------------|--------|
| Asciugatura a tem-<br>po | Asciuga i tessuti indipendentemente dal loro livello<br>d'asciugatura per un intervallo di tempo seleziona-<br>to. Effettuare l'asciugatura a tempo di sacchi a pe-<br>lo e trapunte solo se etichettati con simboli di cura<br>corrispondenti. Quantità di biancheria con tessuti<br>voluminosi: 1 capo. | 1-7 kg |

### 4.3 Programmi tessuti

| Programma       | Descrizione                                                                                                    | Carico   |
|-----------------|----------------------------------------------------------------------------------------------------|----------|
| Colorati        | Idonei per la maggior parte dei tessuti. Vedi capi-<br>tolo «Programmi automatici».                                                                                                    | 1-7 kg   |
| Camicie         | l tessuti vengono asciugati delicatamente con<br>«Asciugatura normale».                                                                                                    | 1-7 kg   |
| Jeans           | I tessuti in jeans vengono asciugati con «Asciuga-<br>tura normale». Osservare i simboli di cura, perché<br>i capi in jeans possono restringersi.                                                                                               | 1-4 kg   |
| Seta            | Per l'asciugatura di tessuti di seta. Osservare i<br>simboli di cura, perché la seta tende a formare<br>pieghe. Asciugatura delicata a bassa temperatura.                                                                                       | 1-1.5 kg |
| Biancheria bebè | La biancheria per bebè viene asciugata delicata-<br>mente con «Asciugatura normale». Una successiva<br>fase di asciugatura prolungata ha un effetto igieniz-<br>zante sulla biancheria,                                                         | 1-5 kg   |
| Lenzuola        | Per capi di biancheria dello stesso genere. Chiu-<br>dere le cerniere e i bottoni.                                                                                                    | 1-3 kg   |
| Piumino spesso  | Per piumini voluminosi (ad es. cuscini, giacche e<br>coperte pesanti). Se consigliato, per fare in modo<br>che con l'asciugatura i capi restino morbidi si pos-<br>sono aggiungere palline da tennis. Quantità di<br>biancheria ideale: 1 capo. | 1-2 kg   |
| Piumino sottile | Per piumini sottili (ad es. coperte e giacche legge-<br>re). Quantità di biancheria ideale: 1 capo.                                                                                                    | 1-2 kg   |
| Outdoor         | I vestiti per il tempo libero e lo sport (Sympatex,<br>Goretex,) vengono asciugati delicatamente.                                                                                                    | 1-3 kg   |

### 4.4 Programmi extra

| Programma            | Descrizione                                                                                                    | Carico   |
|----------------------|----------------------------------------------------------------------------------------------------|----------|
| eco Cotone eco       | Il programma più efficiente in termini di energia per<br>l'asciugatura di capi in cotone normalmente ba-<br>gnati.                                                                                           | 1-7 kg   |
| ช Programma cestello | per l'asciugatura nel cestello di scarpe pulite di<br>stoffa, da ginnastica e piccoli capi come guanti,<br>berretti e animali di peluche (ordinare come acces-<br>sorio). Non idoneo per pelle o similpelle. |          |
| Aerare               | per ravvivare o aerare tessuti poco indossati.                                                                                                    | 1-1.5 kg |

### 4.5 Funzioni supplementari

Dopo ogni selezione di un programma, vengono visualizzate le funzioni supplementari selezionabili.

| Funzione supplementa-<br>re              | Descrizione                                                                                                    | Carico   |
|------------------------------------------|----------------------------------------------------------------------------------------------------|----------|
| Delicato                                 | Per l'asciugatura delicata di tessuti misti (ad es.<br>camicie, pullover, magliette). Il livello d'asciugatura<br>viene ridotto. Per evitare la formazione di pieghe,<br>inserire nel tamburo pochissimi capi di biancheria<br>da prelevare immediatamente al termine del pro-<br>gramma. | 1-2.5 kg |
| <ul> <li>InversionePlus</li> </ul>       | Per un risultato d'asciugatura uniforme e per ridur-<br>re il rischio che la biancheria si aggrovigli. Partico-<br>larmente adatto per l'asciugatura di capi di bian-<br>cheria di grandi dimensioni, ad es. lenzuola.                                                                    |          |
| <ul> <li>Avviamento ritardato</li> </ul> | Per sfruttare fasce tariffarie economiche (intervallo<br>di impostazione fino a 24 ore). Il programma si av-<br>via automaticamente all'ora impostata per l'avvia-<br>mento ritardato.                                                                                                    |          |

### 4.6 EcoManagement

#### EcoManagement

III<sup>e</sup> Per poter utilizzare «EcoManagement», attivare (vedi pagina 25) la regolazione utente «EcoManagement». EcoManagement fornisce informazioni sul consumo di energia dell'apparecchio. Finché non sono attivi programmi, è possibile richiamare i seguenti dati statistici:

- Consumo di energia dell'ultimo programma
- Consumo di energia complessivo
- Consumo di energia medio degli ultimi 25 programmi

Durante la selezione del programma, il display visualizza quandel programma ta energia consumerà il programma corrispondente.

| Alla fine del pro- | A programma terminato, verrà visualizzato il consumo di ener- |
|--------------------|---------------------------------------------------------------|
| gramma             | gia del programma appena concluso.                            |
|                    | l valori possono variare a seconda del programma, del carico, |
|                    | delle funzioni supplementari e delle regolazioni utente.      |

### 5 Impiego

### 5.1 Operazioni preliminari

- ► Inserire il collegamento alla rete in una presa.
- Premere sui 5 punti sul bordo laterale della porta.
   La porta dell'apparecchio si apre.
  - L'illuminazione del tamburo si accende.

- Caricare la biancheria bagnata capo dopo capo e senza comprimerla.
- Chiudere la porta dell'apparecchio.
- Accertarsi che nessun capo resti incastrato nella porta dell'apparecchio.
  - L'illuminazione del tamburo si spegne.
  - Appare la schermata iniziale.

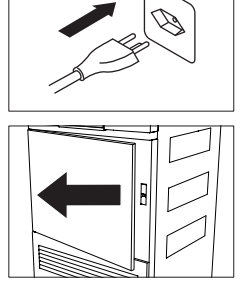

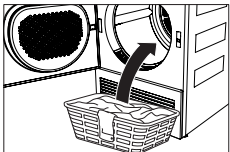

| Colorati<br>Scegliere il programma |          |    | <i>Ф</i> ул |
|------------------------------------|----------|----|-------------|
| 淤                                  | <u>※</u> | 00 | 000         |
| min                                | есо      |    |             |

Se nell'arco di 5 minuti non viene selezionato alcun programma, si spengono tutte le visualizzazioni. La schermata iniziale appare ogni volta che viene premuto il tasto bii.

### 5.2 Selezionare il programma

> Per evitare di danneggiare la biancheria, attenersi ai simboli di cura riportati sulle etichette dei capi.

### Programmi automatici

Selezionando il programma desiderato, tutte le impostazioni necessarie vengono assegnate automaticamente a questo programma. Le funzioni supplementari possono essere aggiunte o eliminate mediante i tasti avanzati in altre visualizzazioni.

- Premere il tasto per il programma desiderato, ad es. 茶.
  - Sul TouchDisplay vengono visualizzati il programma selezionato, la durata prevista e tutte le funzioni supplementari selezionabili.
- Premere il tasto III.
  - Il programma selezionato si avvia.

| د ا    | Asciutto extra |   | 2 h 45 |
|--------|----------------|---|--------|
| $\Box$ | (÷)            | ٩ | ]      |
|        |                |   |        |

### Asciugatura a tempo

- Premere il tasto min.
  - Sul TouchDisplay appare la selezione della durata di asciugatura.
- Selezionare la durata di asciugatura desiderata, ad es. 30.
  - Sul TouchDisplay vengono visualizzati il programma selezionato e tutte le funzioni supplementari selezionabili.
- Premere il tasto III.
  - Il programma selezionato si avvia.

### Programmi tessuti

- Premere il tasto m...
  - Sul TouchDisplay appare la selezione dei programma tessuti.
- Premere il tasto 1/3 finché viene visualizzato il programma tessuti desiderato.
- Premere il tasto per il programma tessuti desiderato, ad es. Camicie.
  - Sul TouchDisplay vengono visualizzati il programma selezionato e tutte le funzioni supplementari selezionabili.
- Premere il tasto III.
  - Il programma selezionato si avvia.

#### Programmi extra

- ▶ Premere il tasto +....
  - Sul TouchDisplay appare la selezione dei programmi extra.
- Premere il tasto per il programma extra desiderato, ad es.
  - Sul TouchDisplay vengono visualizzati il programma selezionato e tutte le funzioni supplementari selezionabili.
- Premere il tasto III.
  - Il programma selezionato si avvia.

| Asciugatura a tempo min2<br>Durata in minuti |    |    |     |
|----------------------------------------------|----|----|-----|
| 10                                           | 20 | 30 | 40  |
| 50                                           | 60 | 90 | 120 |

| ر | Programmi tessuti 1/3 |        |    |
|---|-----------------------|--------|----|
|   | Colorati              | Camici | ie |
|   | Jeans                 | Seta   |    |

| ٦          | Extra + |          | ¢ |
|------------|---------|----------|---|
| Cotone eco |         | Cestello | Ť |
|            |         | Aerare   | ~ |
|            |         |          |   |

### 5.3 Selezione delle funzioni supplementari

- ► Premere il tasto per il programma desiderato, ad es. ※.
  - Sul TouchDisplay vengono visualizzati il programma selezionato e tutte le funzioni supplementari selezionabili.
- ► Premere il tasto per la funzione supplementare desiderata, ad es. .
  - Sul TouchDisplay viene visualizzata la nuova durata del programma.
- Premere il tasto III.
  - Il programma selezionato si avvia.

### 5.4 Impostazione dell'avviamento ritardato

- ► Nel menu delle funzioni supplementari, premere il tasto ②.
  - Sul TouchDisplay appare il campo di inserimento per il ritardo fino all'avvio del programma.
- Inserire il ritardo desiderato fino all'avvio del programma.
- Premere il tasto <sup>o</sup>/.
  - Il ritardo fino all'avvio del programma è stato salvato.
- Premere il tasto <a>"".</a>
  - L'avviamento ritardato viene avviato.
  - Il programma desiderato si avvia automaticamente all'orario corrispondente al ritardo impostato.

### 5.5 Controllo e modifica delle regolazioni

► Nel menu delle funzioni supplementari, premere il tasto →.

 Sul TouchDisplay compare la schermata iniziale.

- Selezionare un nuovo programma.
- Per eseguire una correzione a programma già avviato, è necessario concludere anticipatamente il programma.

| د ا                | Asciutto extra   |   | 2 h 45 |
|--------------------|------------------|---|--------|
| $\boxed{\bigcirc}$ | ( <del>†</del> ) | Ð | ]      |
|                    |                  |   |        |

| Several Avviamento ritardato |   |   |     | oky |
|------------------------------|---|---|-----|-----|
| 0 1 4 3                      |   |   | min |     |
| 0                            | 1 | 2 | 3   | 4   |
| 5                            | 6 | 7 | 8   | 9   |

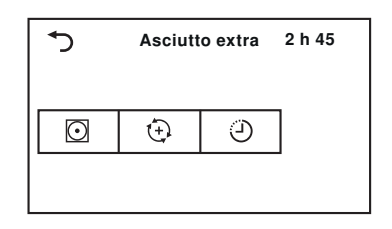

18

### 5.6 Indicazione della durata residua

Dopo l'avvio del programma, il display indica la durata del programma con carico massimo, Per circa 1 minuto il sistema misura il carico effettivo, calcolando la durata residua prevista. In questo lasso di tempo lampeggia la lettera «h» e sul display appare «Misurazione carico». Una volta effettuato il calcolo, viene visualizzata la durata residua prevista.

Il programma può eventualmente avere una durata più lunga rispetto al calcolo iniziale, nel qual caso la durata residua si ferma durante lo svolgimento del programma. La lettera «h» lampeggia nuovamente e sul display appare «Calcolo di durata residua».

### 5.7 Fasi di asciugatura

Il processo d'asciugatura si svolge in 3 fasi:

- Asciugatura: la biancheria viene asciugata a seconda delle regolazioni (selezione del programma e regolazioni utente)
- Raffreddamento/ventilazione: la biancheria viene raffreddata a una temperatura in cui si riduce al minimo il rischio di pieghe. La durata di questa fase dipende dalla temperatura della biancheria. Se, al termine di questa fase, la biancheria non viene prelevata, si avvia la «Protezione antipiega».
- **Protezione antipiega**: la biancheria asciutta viene mossa a brevi intervalli per un massimo di 30 minuti per impedire che si formino pieghe. Aprire la porta dell'apparecchio per terminare anticipatamente.

### 5.8 Come aggiungere biancheria

Durante l'asciugatura è possibile aggiungere biancheria.

- Premere sui 5 punti sul bordo laterale della porta.
  - La porta dell'apparecchio si apre.
  - L'illuminazione del tamburo si accende.
  - È possibile aggiungere biancheria.
- Chiudere la porta dell'apparecchio.
  - Sul TouchDisplay appare: «Continuare con tasto ▷II)»
- Premere il tasto III.
  - Il programma riprende a funzionare.

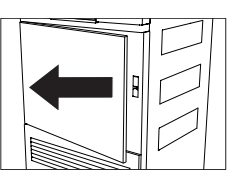

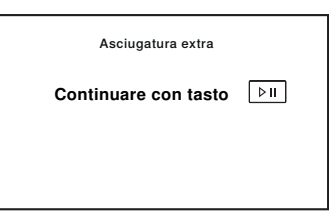

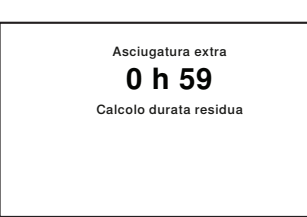

19

### 5.9 Interruzione di un programma

- Premere il tasto III.
  - Sul TouchDisplay appare: «Pausa Continuare con tasto <a href="https://www.www.englight.com">www.www.englight.com</a>
- Premere nuovamente il tasto DII.
  - Il programma riprende a funzionare.

Cogni interruzione ritarda lo svolgimento del programma di 5 minuti.

### 5.10 Interruzione anticipata di un programma

- ► Premere il tasto ▷▷.
  - Il programma viene annullato.
  - Tutte le impostazioni sono cancellate.

### 5.11 Con sicurezza bambini attivata

Per poter utilizzare la sicurezza bambini, attivare (vedi pagina 25) la regolazione utente «Sicurezza bambini».

Con la sicurezza bambini attivata, l'apparecchio non può più essere comandato non appena viene avviato il programma oppure se non si preme alcun tasto per ca. 20 secondi. Per sbloccare l'apparecchio è necessario inserire un codice.

- Con la sicurezza bambini attivata, premere un tasto a piacere sul TouchDisplay.
  - Sul TouchDisplay appare il campo di inserimento per il codice.
- ▶ Premere le cifre 7, 3, 1 in successione.
- Premere il tasto oly.
  - L'apparecchio è sbloccato.

Una volta effettuato lo sblocco, l'apparecchio può essere regolarmente utilizzato. La sicura per bambini viene attivata automaticamente, non appena viene avviato il programma.

### 5.12 Illuminazione del tamburo

L'illuminazione del tamburo si accende automaticamente ogni volta che si apre la porta dell'apparecchio e si spegne automaticamente quando la si chiude. Se la porta dell'apparecchio rimane aperta, l'illuminazione del tamburo si spegne automaticamente dopo 2 minuti.

Premere il tasto per accendere o spegnere l'illuminazione del tamburo con la porta dell'apparecchio aperta.

Se durante o alla fine del programma «Cotone eco» viene aperta la porta dell'apparecchio, l'illuminazione del tamburo non si accende automaticamente perché questo è il programma più energicamente efficiente e di conseguenza il consumo di corrente viene ridotto al minimo.

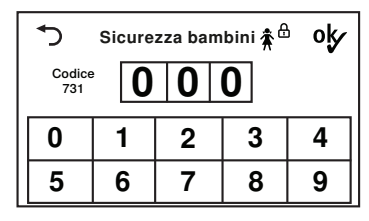

| Asciugatura extra             |     |
|-------------------------------|-----|
| Pausa<br>Continuare con tasto | ⊳II |
|                               |     |
|                               |     |

### 5.13 Fine del programma

### Estrazione della biancheria

Alla fine del programma

- il TouchDisplay visualizza: «0h00»
- appaiono sul TouchDisplay informazioni relative al consumo di energia (vedi pagina 21), se «EcoManagement» è stato attivato nelle regolazioni utente.

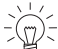

Per evitare la formazione di pieghe, prelevare quanto prima la biancheria al termi ne del programma. Se la biancheria non viene estratta, si avvia la Protezione anti piega (vedi pagina 18). Al termine di questa fase si spengono tutte le visualizzazio ni.

- Premere sui 5 punti sul bordo laterale della porta.
  - La porta dell'apparecchio si apre.
  - L'illuminazione del tamburo si accende.
  - Si spengono tutti i display.
- Estrarre la biancheria.

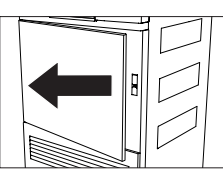

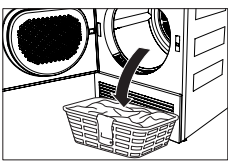

### Dopo ogni utilizzo

- Pulire il filtro della porta.
- Chiudere la porta dell'apparecchio.
  - L'illuminazione del tamburo si spegne.

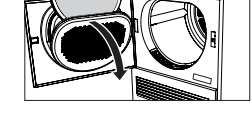

### 5.14 EcoManagement

Per poter utilizzare «EcoManagement», attivare (vedi pagina 25) la regolazione utente «EcoManagement».

### Indicazione della previsione durante la selezione del programma

Durante la soluzione delle funzioni supplementari è possibile visualizzare il consumo di energia previsto.

- Premere il tasto per il programma desiderato, ad es. 茶.
- Asciutto extra 2 h 45
- Sul TouchDisplay appare il programma selezionato con il consumo di energia previsto.

### Visualizzazione dell'ultimo programma

È possibile visualizzare il consumo di energia dell'ultimo programma quando nessun programma è in corso.

- Premere il tasto III<sup>e</sup>.
  - II TouchDisplay visualizza il consumo energetico dell'ultimo programma.
- Premere il tasto DD per terminare la visualizzazione della statistica.

#### Visualizzazione del consumo complessivo e medio

È possibile visualizzare il consumo complessivo e quello medio quando nessun programma è in corso.

- ► Tenere premuto il tasto Ill<sup>e</sup> per 3 secondi.
  - II TouchDisplay visualizza il consumo totale e medio.
- Premere il tasto bi per terminare la visualizzazione della statistica.

| ح | EcoMan<br>s | agement III <sup>e</sup><br>tatistica |
|---|-------------|---------------------------------------|
|   | Totale      | 🗲 390 kWh                             |
|   | Media       | <b>∳</b> 0,9 kWh                      |
|   |             |                                       |

Ultimo programma

III<sup>e</sup> Dati sui consumi ≸ 0,9 kWh

### 6 Preferiti

Definire, modificare e cancellare un preferito è possibile soltanto quando la porta dell'apparecchio è aperta.

### 6.1 Definizione e memorizzazione dei Preferiti

- Premere sui 5 punti sul bordo laterale della porta.
   La porta dell'apparecchio si apre.
- ▶ Premere il tasto ♥.....
  - Sul TouchDisplay appare il menu dei programmi di preferiti.
- Premere su uno dei programmi di preferiti vuoti, ad es. <sup>C3</sup>.
  - Sul TouchDisplay compare la schermata iniziale.
- Selezionare il programma e le funzioni supplementari.

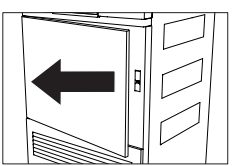

| ۍ        | Definire favorito | 1/2 |  |
|----------|-------------------|-----|--|
| ℃¹ v     | ♡¹ vuoto          |     |  |
| Dz vuoto |                   |     |  |
| ℃3 v     | ruoto             |     |  |

#### 6 Preferiti

- ► Premere il tasto ♡....
  - Sul TouchDisplay appare: «Memorizzare modifiche?»
- Per creare i Preferiti premere su «Sì».
  - Il Preferito definito appare nel menu dei programmi di preferiti.
- Per eliminare i preferiti, premere su «No».

### 6.2 Modifica o cancellazione dei Preferiti

- Premere sui 5 punti sul bordo laterale della porta.
   La porta dell'apparecchio si apre.
- ▶ Premere il tasto ♥....
  - Sul TouchDisplay appare il menu dei programmi di Preferiti.
- Premere il programma di preferiti da modificare, ad es. <sup>C3</sup>.
  - Sul TouchDisplay appare: «Modifica» e «Cancellare»

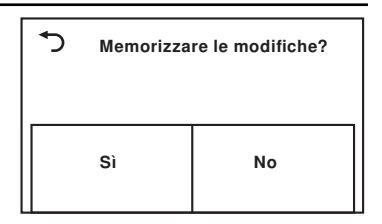

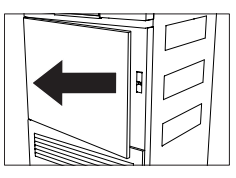

| ۍ     | dzColorati |            |
|-------|------------|------------|
| Modif | icare      | Cancellare |

#### Modificare

- Per modificare il programma di preferiti, premere su «Modifica».
  - Sul TouchDisplay appare il programma di Preferiti.
- ► Effettuare le modifiche.
- ► Premere il tasto ♡... e memorizzare le modifiche.

#### Cancellazione

- Per cancellare il programma di preferiti, premere su «Cancellare».
  - Sul TouchDisplay appare il menu dei programmi di Preferiti.
  - Il programma di preferiti è cancellato.

### 6.3 Avvio dei Preferiti

- Chiudere la porta dell'apparecchio.
  - L'illuminazione del tamburo si spegne.
  - Sul TouchDisplay compare la schermata iniziale.
- ► Premere il tasto ♡....
  - Sul TouchDisplay appare il menu dei programmi di preferiti.
- Premere sul programma di preferiti desiderato, ad es. <sup>C3</sup>.
- Premere il tasto III.
  - Il programma selezionato si avvia.

### 7 V-ZUG-Home

Per rimanere sempre aggiornati, scaricare gli aggiornamenti sull'apparecchio utilizzando V-ZUG-Home.

Il fabbricante, V-ZUG SA, dichiara che il tipo di apparecchiatura radio è conforme alla direttiva 2014/53/UE. Il testo completo della dichiarazione di conformità UE è disponibile al seguente indirizzo Internet: https://www.vzug.com/it/it/guidance-for-testing-institutes

### 7.1 Condizioni

Per un utilizzo completo di V-ZUG-Home devono essere soddisfatte le condizioni seguenti:

- accesso Internet e accesso a Google Play<sup>™</sup> Store/App Store<sup>®</sup>
- smartphone o tablet collegati alla rete domestica
- Wi-Fi che soddisfa uno degli standard seguenti: 2,4 GHz 802.11 b/g/n

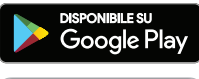

Google Play<sup>™</sup> è un marchio registrato di Google Inc.

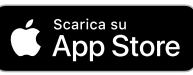

Apple e il logo Apple sono marchi di Apple Inc., registrati negli Stati Uniti e in altri Paesi. App Store<sup>®</sup> è un marchio di servizio di Apple Inc.

### 7.2 Prima messa in esercizio

Rimanere nelle vicinanze del proprio elettrodomestico mentre si stabilisce la con-

### Installare l'app

- ► Attivare Bluetooth e localizzazione sullo smartphone/sul tablet.
- ► Cercare «V-ZUG» in Google Play<sup>TM</sup> Store/App Store<sup>®</sup>.
- ► Installare e aprire l'app V-ZUG.

### Attivare la modalità V-ZUG-Home sull'apparecchio

 Nella regolazione utente «V-ZUG-Home» impostare il modo di funzionamento «Display» o «Utilizzo e visualizzazione».

| ۍ     | Selezionare favorito | 1/2 |
|-------|----------------------|-----|
| ¢1 v  | ruoto                |     |
| ℃2 v  | ruoto                |     |
| °℃3 0 | Colorati             |     |

### Collegare l'apparecchio alla rete domestica

- ► Aggiungere l'elettrodomestico nella app V-ZUG.
  - Nella app V-ZUG appare una richiesta di accoppiamento Bluetooth.
  - Sul display dell'elettrodomestico appare un PIN a 6 cifre.
- Inserire il PIN a 6 cifre nella app V-ZUG e confermare la richiesta di accoppiamento Bluetooth.
  - L'app V-ZUG visualizza il nome della WLAN attiva e richiede l'immissione della password della Wi-Fi.
- Immettere la password della Wi-Fi.
  - L'elettrodomestico è collegato alla Wi-Fi attiva.

Per ulteriori informazioni su V-ZUG-Home e sulla disponibilità visitare il sito vzug.com.

### 8 Regolazioni utente

Le regolazioni utente possono essere modificate solo quando nessun programma è in corso e non appare sul display alcun messaggio d'errore.

### 8.1 Modifica delle regolazioni utente

- Chiudere la porta dell'apparecchio.
- ▶ Premere il tasto +....
  - Sul TouchDisplay appare la selezione dei programmi extra.
- Premere il tasto <sup>©</sup>.
  - Sul TouchDisplay appare il menu delle regolazioni utente.
- Selezionare e modificare le regolazioni e i sottolivelli desiderati.
- Per salvare la regolazione desiderata, premere il tasto <sup>ol</sup>/<sub>2</sub>.
- Per selezionare altre regolazioni, premere il tasto 1/2.
- Per uscire dal menu delle regolazioni utente, premere il tasto <sup>1</sup>.

### 8.2 Luminosità

La luminosità del display può essere adattata alle rispettive condizioni di luce.

### 8.3 Tono tasti

È possibile inserire e disinserire il tono tasti . Il tono dei tasti PP e  $\overline{P}$  non può essere disinserito.

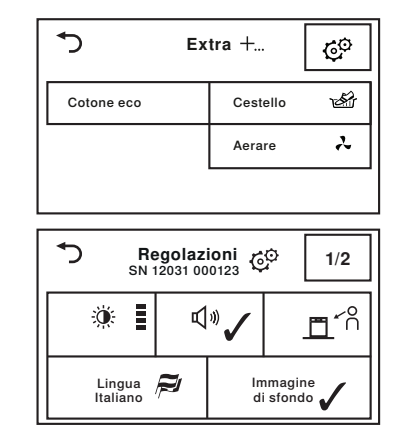

- Scuro
- Medio
- Luminoso (impostazione di fabbrica)
- Molto luminoso
- On (impostazione di fabbrica)
- Off

### 8.4 Angolo visuale

Migliora la leggibilità del TouchDisplay se osservato obliquamente dal basso.

### 8.5 Lingua

La lingua viene impostata durante la prima messa in funzione. Può essere modificata.

### 8.6 Sfondo

Lo sfondo del TouchDisplay può essere spento. Apparirà poi di color nero.Sfondo

### 8.7 Livello d'asciugatura

Modificare il livello d'asciugatura se la biancheria non è sufficientemente asciutta o se è eccessivamente asciutta. Il nuovo livello d'asciugatura è quindi valido per tutti i programmi. Si consiglia un livello d'asciugatura basso (asciugatura a tempo minima) per acqua molto dura, un'asciugatura molto forte per acqua molto morbida.

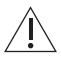

#### Pericolo di asciugatura eccessiva!

Un'asciugatura eccessiva sollecita in modo più forte la biancheria!

### 8.8 InversionePlus

Se attivata, questa funzione assicura un'asciugatura uniforme del bucato, riducendo il rischio che la biancheria resti aggrovigliata.

### 8.9 EcoManagement

Se la funzione è attivata, a inizio programma vengono visualizzate le previsioni di consumo e a programma terminato i valori di consumo rilevati. I valori di consumo rilevati e salvati possono essere cancellati in «Statistica».

### 8.10 Sicura per bambini

La sicurezza per bambini impedisce di mettere inavvertitamente in funzione un programma. L'apparecchio è utilizzabile solo dopo aver inserito il codice 731.

- ∽<sup>n</sup>: Dall'alto sul TouchDisplay (impostazione di fabbrica)
- N: Dal basso sul TouchDisplay (impostazione di fabbrica)

- On (impostazione di fabbrica)
- Off
- per acqua molto dura
- per acqua dura
- per acqua normale (impostazione di fabbrica)
- per acqua dolce
- per acqua molto dolce

- On
- Off (impostazione di fabbrica)
- On (impostazione di fabbrica)
- Off
- Statistica
- Info
- On
- Off (regolazione di fabbrica)

### 8.11 Illuminazione del tamburo

Se la funzione è attivata, l'illuminazione del tamburo si accende automaticamente ogni volta che si apre la porta dell'apparecchio e si spegne automaticamente quando la porta viene chiusa.

### 8.12 V-ZUG-Home

Con V-ZUG-Home (vedi pagina 23) è possibile accedere attraverso la app V-ZUG ai propri apparecchi e ad es.

- disinserire un apparecchio in funzione
- richiamare i diversi stati dei propri elettrodomestici.

Quando la connessione di rete è attivata, il consumo di energia in modalità standby aumenta.

Per ulteriori informazioni su V-ZUG-Home e sulla disponibilità visitare il sito vzug.com.

### 8.13 Impostazioni di fabbrica

È possibile ripristinare le regolazioni di fabbrica. Per la lingua modificata, il ripristino delle regolazioni di fabbrica non ha effetto.

j Durante il ripristino delle regolazioni di fabbrica vengono cancellati anche i Preferiti salvati.

### 9 Modalità demo

Nella modalità demo sono disponibili quasi tutte le funzioni dell'apparecchio – tuttavia non è possibile asciugare.

### 9.1 Attivazione

- Chiudere la porta dell'apparecchio.
- Premere il tasto +....
- Sul TouchDisplay appare la selezione dei programmi extra.
- Premere il tasto <sup>69</sup>.
   Sul TouchDisplay appare il menu delle regolazioni utente.
- Tenere premuto il tasto Q... per 5 secondi finché sul TouchDisplay non compare il menu della modalità demo.
  - Sul TouchDisplay appare: «Stato: Off»
- - La modalità demo è selezionata.
- Premere il tasto <sup>o</sup>/.
  - La modalità demo è attivata.
  - Sul TouchDisplay compare la schermata iniziale.

- On (impostazione di fabbrica)
- Off
- Impiego e visualizzazione
- Visualizzazione
- Off (regolazione di fabbrica)

- °: Regolazioni di fabbrica
- T: Non ripristinare

### 9.2 Spegnimento

- Chiudere la porta dell'apparecchio.
- Premere il tasto +....
  - Sul TouchDisplay appare la selezione dei programmi extra.
- Premere il tasto <sup>O</sup>.
  - Sul TouchDisplay appare il menu delle regolazioni utente.
- Tenere premuto il tasto Q... per 5 secondi finché sul TouchDisplay non compare il menu della modalità demo.
  - Sul TouchDisplay appare: «Stato: On»
- ► Premere il tasto X .
  - La modalità demo non è più selezionata.
- Premere il tasto <sup>ok/</sup>.
  - La modalità demo è disattivata.
  - Sul TouchDisplay compare la schermata iniziale.

### 10 Cura e manutenzione

La formazione di un consistente strato di lanugine può far scattare la segnalazione di guasto «A9 Pulire i filtri» (vedi pagina 31).

l filtri non sufficientemente puliti ostruiscono il flusso d'aria. Ciò comporta un prolungamento della durata del programma e un aumento del consumo energetico.

| Parte dell'apparecchio       | Intervallo di pulizia                                                                         |
|------------------------------|-----------------------------------------------------------------------------------------------|
| Filtro della porta           | <ul><li>Dopo ogni uso</li><li>Quando viene richiesto «A9 Pulire inserti filtr.»</li></ul>     |
| Filtro in feltro della porta | <ul><li>Quando viene richiesto «A9 Pulire inserti filtr.»</li><li>Secondo necessità</li></ul> |
| Filtro anteriore             | <ul><li>Quando viene richiesto «A9 Pulire inserti filtr.»</li><li>1 volta all'anno</li></ul>  |
| Sensore di umidità           | <ul> <li>Quando viene richiesto «A3 Pulire il sensore di umidi-<br/>tà»</li> </ul>            |
| Sensore di temperatura       | Secondo necessità                                                                             |
| Pulizia esterna              | <ul> <li>Secondo necessità</li> </ul>                                                         |

### 10.1 Intervalli di pulizia

### 10.2 Pulizia del filtro della porta e del filtro in feltro della porta

#### Pulizia del filtro della porta

- Aprire lo sportello dell'apparecchio e aprire, ribaltandolo, il coperchio del filtro dello sportello.
- Rimuovere il filtro della porta 1 eliminare la lanugine da asciutta e smaltirla nella pattumiera.

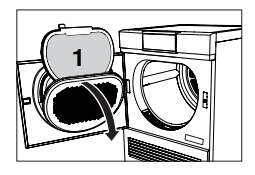

Per i depositi che non possono essere rimossi da asciutti:

- Risciacquare il filtro della porta vuoto 1 sotto l'acqua corrente.
- Pulire con un prodotto abrasivo liquido (eventualmente immergervelo) e una spugna; in caso di acqua dura, usare aceto detergente.
- Risciacquare sotto l'acqua corrente e lasciare sgocciolare.
- Reinserire il filtro dello sportello 1.
- Richiudere il coperchio del filtro dello sportello e chiudere lo sportello dell'apparecchio.

### Pulizia dell'inserto filtrante della porta

- Estrarre il filtro della porta 1 e pulirlo seguendo le modalità illustrate al punto «Pulizia del filtro della porta».
- ► Aprire, ribaltandolo, il filtro della porta 1 ed estrarre il filtro in feltro della porta 2.
- Rimuovere lanugine e depositi da asciutti e smaltirli nella pattumiera.
- Aspirare con cautela il filtro in feltro della porta 2 con un aspirapolvere provvisto di ugello a spazzola e un basso stadio di potenza (ad es. «imbottiture» o «tende»).

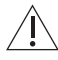

Danni agli apparecchi a causa dell'aspirapolvere sprovvisto di ugello a spazzola! L'aspirazione senza ugello a spazzola danneggia il filtro in feltro della porta. Ciò comporta un accumulo di lanugine che a sua volta andrà a ostruire altre parti dell'apparecchio.

La pulizia a umido può portare al rilascio di microplastiche nell'ambiente. Questo

- Reinserire il filtro in feltro della porta 2 nel filtro della porta 1.
- Reinserire il filtro dello sportello 1.

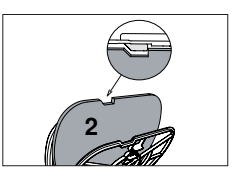

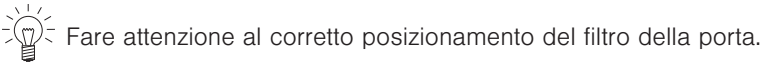

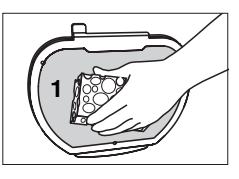

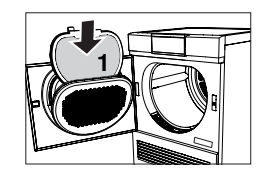

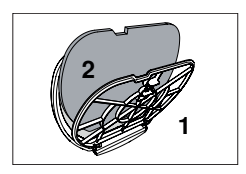

### 10.3 Pulizia del filtro anteriore

Se dopo la pulizia dei filtri della porta e dell'inserto filtrante della porta continua a essere presente la segnalazione di guasto «A9 Pulire i filtri», deve essere pulito anche il filtro anteriore.

- ► Aprire la porta dell'apparecchio e rimuovere la griglia anteriore 1.
- Tirare leggermente la linguetta 2 ed estrarre il filtro anteriore 3.
- Sollevare e rimuovere con cautela la griglia interna 4 sul retro del filtro anteriore 3.
- Rimuovere il filtro in feltro anteriore 5, rimuovere la lanugine e i depositi da asciutti e smaltirli nella pattumiera.
- Aspirare con cautela il filtro in feltro anteriore5 con un aspirapolvere provvisto di ugello a spazzola e un basso livello di potenza (ad es. «imbottiture» o «tende»).

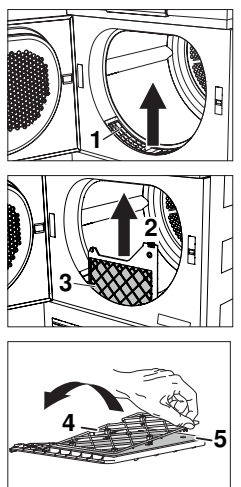

La pulizia a umido può portare al rilascio di microplastiche nell'ambiente. Questo deve essere evitato.

- Se necessario, pulire il canale dell'aria davanti al filtro anteriore con l'aspirapolvere.
- Inserire il filtro in feltro anteriore 5 nel filtro anteriore 3. Posizionare la griglia interna 4 sull'inserto filtrante anteriore e farla innestare.
- Reinserire il filtro anteriore 3 finché non si è innestato. Prestare attenzione al corretto posizionamento.

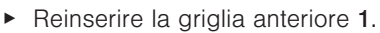

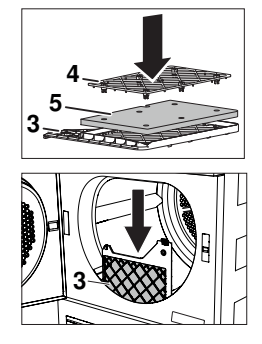

#### Danni all'apparecchio dovuti a un inserimento scorretto del filtro anteriore e all'assenza dell'inserto filtrante anteriore!

L'apparecchio si avvia soltanto se il filtro anteriore è inserito correttamente. Non mettere mai in funzione l'apparecchio in assenza dell'inserto filtrante anteriore.

### 10.4 Pulire il sensore di umidità

Se compare la segnalazione di guasto «A3», è necessario pulire il sensore di umidità.

- Aprire lo sportello dell'apparecchio.
- Rimuovere la lanugine e i corpi estranei presso il sensore di umidità 1.
- Se necessario, pulire il sensore di umidità 1 con un panno umido e asciugare ulteriormente.

### 10.5 Pulizia del sensore di temperatura

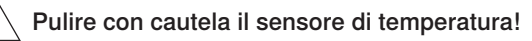

- ► Aprire lo sportello dell'apparecchio e rimuovere la griglia anteriore 1.
- Pulire il sensore di temperatura 2 con un panno umido.
- Reinserire la griglia anteriore 1.

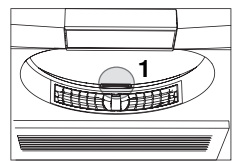

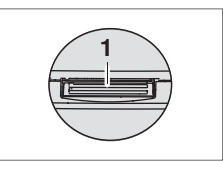

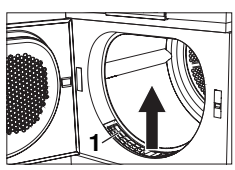

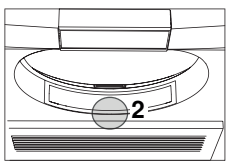

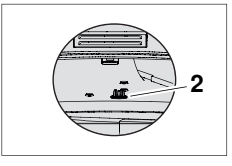

### 10.6 Pulire l'apparecchio

 Pulire occasionalmente le superfici esterne dell'apparecchio con un panno umido e asciugare.

### 11 Come eliminare personalmente i guasti

In determinate circostanze è possibile eliminare i seguenti guasti autonomamente. Se ciò non è possibile, annotare il messaggio di guasto completo (messaggio, numero F e numero E) e chiamare il servizio assistenza.

### 11.1 Segnalazioni di guasto

| Indicazione                                                                        | Possibile causa                                                                                                    | Soluzione                                                                                                    |
|------------------------------------------------------------------------------------|----------------------------------------------------------------------------------------------------|----------------------------------------------------------------------------------------------------|
| A0 Controllare<br>lo scarico                                                       | <ul> <li>La tubazione di scari-<br/>co è ostruita, piegata<br/>o guasta.</li> <li>La prevalenza della<br/>tubazione di scarico è<br/>eccessiva (&gt; 1,2 m).</li> <li>L'apparecchio è colle-<br/>gato a un doppio sifo-<br/>ne sotto intonaco.</li> </ul> | <ul> <li>Controllare la tubazione di scarico<br/>all'esterno dell'apparecchio.</li> <li>Premere il tasto VI.</li> <li>Riavviare il programma.</li> </ul>                                                                      |
| A3 Pulire il sen-<br>sore di umidità                                               | <ul> <li>Il sensore di umidità<br/>è sporco o bagnato.</li> </ul>                                                                                                    | <ul> <li>Pulire e asciugare (vedi pagina 30) il sensore di umidità.</li> <li>Premere il tasto ▷▷I.</li> <li>Riavviare il programma.</li> </ul>                                                                                |
| A9 Pulire inserti<br>filtr.                                                        | <ul> <li>Filtro della porta, filtro<br/>in feltro della porta e/<br/>o filtro anteriore<br/>ostruiti.</li> </ul>                                                                                                    | <ul> <li>Controllare e pulire il filtro della porta e il filtro in feltro della porta.</li> <li>Controllare e pulire il filtro anteriore.</li> <li>Premere il tasto ▷▷I.</li> <li>Riavviare il programma.</li> </ul>          |
| Inserire il filtro<br>della porta,<br>chiudere la por-<br>ta dell'apparec-<br>chio | <ul> <li>Manca il filtro della<br/>porta.</li> <li>La porta dell'apparec-<br/>chio è aperta.</li> </ul>                                                                                                    | <ul> <li>Inserire il filtro della porta (facendo attenzione al corretto posizionamento).</li> <li>Chiudere la porta dell'apparecchio.</li> <li>Riavviare il programma.</li> </ul>                                             |
| Inserire il filtro<br>anteriore                                                    | <ul> <li>Il filtro anteriore non è<br/>inserito correttamen-<br/>te.</li> </ul>                                                                                                    | <ul> <li>Inserire correttamente il filtro anteriore.</li> <li>Chiudere la porta dell'apparecchio.</li> <li>Riavviare il programma.</li> </ul>                                                                                 |
| FXX/EXX con-<br>sultare le istru-<br>zioni<br>SN XXXXX XXX-<br>XXX                 | <ul> <li>Diverse situazioni<br/>possono generare<br/>questa segnalazione<br/>di errore.</li> </ul>                                                                                                    | <ul> <li>Premere il tasto DDI.</li> <li>Staccare la spina.</li> <li>Attendere ca. 1 minuto.</li> <li>Reinserire la spina e selezionare un nuovo programma.</li> </ul>                                                         |
|                                                                                    | <ul> <li>Se il messaggio di<br/>guasto appare nuova-<br/>mente:</li> </ul>                                                                                                    | <ul> <li>Prendere nota della comunicazione di<br/>guasto completa e del numero di serie<br/>(SN) dell'apparecchio.</li> <li>Staccare la spina.</li> <li>Contattare (vedi pagina 43) il servizio di<br/>assistenza.</li> </ul> |

### 11 Come eliminare personalmente i guasti

| Indicazione                                                        | Possibile causa                                                            | Soluzione                                                                                                    |  |
|--------------------------------------------------------------------|----------------------------------------------------------------------------|----------------------------------------------------------------------------------------------------|--|
| UXX/EXX con-<br>sultare le istru-<br>zioni<br>SN XXXXX XXX-<br>XXX | <ul><li>Sovratensione (U1)</li><li>Sottotensione (U2)</li></ul>            | <ul> <li>Premere il tasto DDI.</li> <li>Staccare la spina.</li> <li>Attendere ca. 1 minuto.</li> <li>Reinserire la spina e selezionare un nuovo programma.</li> </ul> |  |
|                                                                    | <ul> <li>Se il messaggio di<br/>guasto appare nuova-<br/>mente:</li> </ul> | <ul> <li>Staccare la spina.</li> <li>Far controllare l'impianto elettrico da un elettricista.</li> </ul>                                                              |  |

### 11.2 Altri problemi possibili

| Problema                                                   | Possibile causa                                                                            | Eliminazione                                                                                                    |  |  |
|------------------------------------------------------------|--------------------------------------------------------------------------------------------|----------------------------------------------------------------------------------------------------|--|--|
| Il programma<br>ha una durata<br>nettamente più            | <ul> <li>Filtro della porta e/o<br/>inserto filtrante della<br/>porta ostruiti.</li> </ul> | <ul> <li>Pulizia del filtro della porta e del filtro in<br/>feltro della porta il filtro della porta e/o<br/>l'inserto filtrante della porta.</li> </ul>                            |  |  |
| lunga rispetto a quanto indicato.                          | <ul> <li>Il filtro anteriore è<br/>ostruito.</li> </ul>                                    | <ul> <li>Pulizia del filtro in feltro della porta il filtro<br/>anteriore.</li> </ul>                                                                                               |  |  |
|                                                            | <ul> <li>Il bucato era molto<br/>bagnato.</li> </ul>                                       | <ul> <li>Centrifugare a maggiore velocità.</li> </ul>                                                                                                    |  |  |
|                                                            | <ul> <li>La temperatura am-<br/>biente è troppo eleva-<br/>ta o troppo bassa.</li> </ul>   | <ul> <li>Migliorare l'aerazione e la ventilazione<br/>del locale.</li> <li>Assicurarsi che la temperatura del locale<br/>sia compresa nell'intervallo tra 5 e<br/>35 °C.</li> </ul> |  |  |
| Non è possibile<br>selezionare un<br>nuovo program-<br>ma. | Un programma è sta-<br>to interrotto.                                                      | <ul> <li>Premere il tasto DDI.</li> <li>Selezionare un nuovo programma.</li> </ul>                                                                                                  |  |  |

| Problema                                                                                                    | Possibile causa                                                                                                    | Eliminazione                                                                                                    |  |  |
|----------------------------------------------------------------------------------------------------|----------------------------------------------------------------------------------------------------|----------------------------------------------------------------------------------------------------|--|--|
| La biancheria<br>non è abbastan-<br>za asciutta op-                                                                 | <ul> <li>Il carico è composto<br/>da tessuti disomoge-<br/>nei.</li> </ul>                                                                                                    | <ul> <li>Scegliere un programma più lungo,<br/>per es. Asciugatura extra <sup>*</sup>/<sub>*</sub>.</li> </ul>                                                  |  |  |
| pure l'orlo dei<br>jeans è ancora<br>bagnato.                                                                       |                                                                                                    | <ul> <li>Selezionare Asciugatura a tempo mini</li> <li>Oppure:</li> </ul>                                                                                       |  |  |
|                                                                                                    |                                                                                                    | <ul> <li>Livello d'asciugatura (vedi pagina 25) il<br/>livello d'asciugatura.</li> </ul>                                                                        |  |  |
| -                                                                                                    | <ul> <li>Filtro della porta e/o<br/>inserto filtrante della<br/>porta ostruiti.</li> </ul>                                                                                        | <ul> <li>Pulizia del filtro della porta e del filtro in<br/>feltro della porta il filtro della porta e/o<br/>l'inserto filtrante della porta.</li> </ul>        |  |  |
| -                                                                                                    | <ul> <li>Il filtro anteriore è<br/>ostruito.</li> </ul>                                                                                                    | <ul> <li>Pulizia del filtro in feltro della porta il filtro<br/>anteriore.</li> </ul>                                                                           |  |  |
| -                                                                                                    | <ul> <li>L'alimentazione elettri-<br/>ca è interrotta.</li> </ul>                                                                                                    | <ul> <li>Verificare spina, cavo e fusibili.</li> </ul>                                                                                                    |  |  |
|                                                                                                    | <ul> <li>Il sensore di umidità<br/>è sporco.</li> </ul>                                                                                                    | <ul> <li>Pulire il sensore di umidità (vedi pagina<br/>30) il sensore di umidità.</li> </ul>                                                                    |  |  |
|                                                                                                    | <ul> <li>La modalità demo è<br/>attivata.</li> </ul>                                                                                                    | <ul> <li>Spegnimento (vedi pagina 27) la modali-<br/>tà demo.</li> </ul>                                                                                        |  |  |
| La durata resi-<br>dua visualizzata<br>sul display resta<br>ferma per un                                            | <ul> <li>Il livello d'asciugatura<br/>non è stato ancora<br/>raggiunto.</li> </ul>                                                                                                | <ul> <li>Non sono necessari interventi. La visua-<br/>lizzazione prosegue in modo automatico<br/>una volta raggiunto il livello d'asciugatu-<br/>ra.</li> </ul> |  |  |
| tempo prolunga- <sup>-</sup><br>to.                                                                                 | Composizione forte-<br>mente disomogenea<br>della biancheria.                                                                                                    | <ul> <li>Nessun intervento. Dopo un po' di tempo<br/>la visualizzazione prosegue in modo au-<br/>tomatico.</li> </ul>                                           |  |  |
| -                                                                                                    | <ul> <li>Il filtro della porta è<br/>intasato da pelucchi.</li> </ul>                                                                                                    | <ul> <li>Pulire il filtro dello sportello (dopo ogni<br/>programma di asciugatura) il filtro della<br/>porta.</li> </ul>                                        |  |  |
| Lo stato di<br>avanzamento<br>del programma<br>resta per un pe-<br>riodo prolungato<br>su «Fase di ae-<br>razione». | <ul> <li>La biancheria viene<br/>fatta raffreddare.</li> <li>Una temperatura am-<br/>biente elevata fa sì<br/>che la fase di raffred-<br/>damento sia più lun-<br/>ga.</li> </ul> | Non sono necessari interventi. La bian-<br>cheria può essere prelevata in qualsiasi<br>momento, purché la si stenda per farla<br>raffreddare.                   |  |  |
|                                                                                                    | <ul> <li>Il sensore di tempera-<br/>tura è sporco.</li> </ul>                                                                                                    | <ul> <li>Pulizia del sensore di temperatura (vedi<br/>pagina 30) il sensore di temperatura.</li> </ul>                                                          |  |  |

| Problema                                                                                   | Possibile causa                                                                                                    | Eliminazione                                                                                                    |  |  |
|--------------------------------------------------------------------------------------------|----------------------------------------------------------------------------------------------------|----------------------------------------------------------------------------------------------------|--|--|
| L'apparecchio<br>non si avvia.                                                             | <ul> <li>La porta dell'apparec-<br/>chio è aperta.</li> </ul>                                                                                                    | <ul> <li>Chiudere la porta dell'apparecchio.</li> </ul>                                                                                                    |  |  |
|                                                                                            | <ul> <li>Manca il filtro della<br/>porta o il filtro anterio-<br/>re.</li> </ul>                                                                                                    | <ul> <li>Inserire il filtro della porta o il filtro ante-<br/>riore facendo attenzione al corretto posi-<br/>zionamento.</li> </ul>                                                                         |  |  |
|                                                                                            | L'alimentazione elettri-<br>ca è interrotta.                                                                                                    | <ul> <li>Inserire la spina nella presa.</li> <li>Accendere l'interruttore a parete.</li> <li>Controllare il fusibile.</li> </ul>                                                                            |  |  |
| Durante il fun-<br>zionamento la<br>porta dell'appa-<br>recchio si apre<br>con uno scatto. | <ul> <li>Questo potrebbe ave-<br/>re diverse cause.</li> </ul>                                                                                                    | <ul> <li>Chiudere la porta dell'apparecchio.</li> <li>Premere il tasto <a href="https://www.internetrictionare">https://www.internetrictionare</a>.</li> <li>Il programma riprende a funzionare.</li> </ul> |  |  |
| Il tamburo<br>dell'asciugatrice<br>presenta graffi e<br>ammaccature.                       | <ul> <li>Se vengono asciugati<br/>tessuti con bottoni o<br/>fibbie, è possibile che<br/>si creino graffi e am-<br/>maccature.</li> </ul>                                                                                                 | <ul> <li>Nessun intervento necessario. I graffi e<br/>le ammaccature non influiscono sul pro-<br/>cesso di asciugatura o sul risultato di<br/>asciugatura.</li> </ul>                                       |  |  |
| La biancheria è<br>molto stropiccia-<br>ta.                                                | <ul> <li>Carico eccessivo.</li> </ul>                                                                                                    | <ul> <li>Ridurre il carico.</li> </ul>                                                                                                    |  |  |
|                                                                                            | <ul> <li>La biancheria nella la vatrice è stata centri-<br/>fugata a un numero</li> </ul>                                                                                                    | <ul> <li>InversionePlus la funzione supplementa-<br/>re InversionePlus <sup>(+)</sup>.</li> <li>Oppure:</li> </ul>                                                                                          |  |  |
|                                                                                            | di giri troppo alto.                                                                                                    | <ul> <li>Centrifugare la biancheria a un numero<br/>di giri inferiore.</li> </ul>                                                                                                    |  |  |
| -                                                                                          | <ul> <li>La biancheria alla fine<br/>del programma è at-<br/>torcigliata.</li> </ul>                                                                                                    | <ul> <li>InversionePlus la funzione supplementa-<br/>re InversionePlus <sup>(1)</sup>.</li> </ul>                                                                                                    |  |  |
| -                                                                                          | <ul> <li>Alla fine del program-<br/>ma, la biancheria è<br/>stata lasciata troppo<br/>a lungo all'interno del<br/>tamburo.</li> </ul>                                                                                                    | <ul> <li>Estrarre la biancheria dal tamburo non<br/>appena il programma viene concluso.</li> </ul>                                                                                                    |  |  |
| I valori di consu-<br>mo EcoManage-<br>ment visualizzati<br>sono troppo alti.              | <ul> <li>I valori possono varia-<br/>re a seconda del pro-<br/>gramma, del carico,<br/>delle funzioni supple-<br/>mentari e delle rego-<br/>lazioni utente.</li> <li>Non è possibile<br/>escludere variazioni<br/>sistemiche.</li> </ul> | <ul> <li>Osservare le regolazioni utente e le fun-<br/>zioni supplementari.</li> </ul>                                                                                                    |  |  |

### 11 Come eliminare personalmente i guasti

| Problema                         | Possibile causa | Eliminazione                                                                               |
|----------------------------------|-----------------|--------------------------------------------------------------------------------------------|
| Le lenzuola si<br>aggrovigliano. |                 | <ul> <li>InversionePlus anche la funzione supple-<br/>mentare «InversionePlus».</li> </ul> |
|                                  |                 | Oppure:                                                                                    |
|                                  |                 |                                                                                            |

 Lenzuola il programma tessuti «Lenzuola».

### 12 Ricambi

Per le ordinazioni indicare il numero di serie (SN).

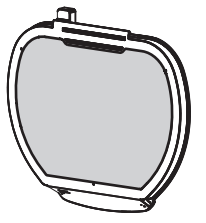

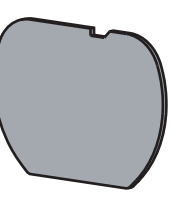

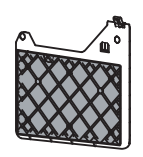

Filtro della porta con filtro in feltro della porta

Filtro in feltro della porta

Filtro anteriore

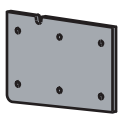

Filtro in feltro anteriore

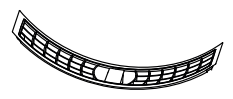

Griglia anteriore

Viene osservato l'ordinamento sulla progettazione ecocompatibile vigente in materia di disponibilità dei ricambi.

### 13 Dati tecnici

#### Osservazioni generali

| Altezza                                                                            | 85 cm                                                                                    |
|------------------------------------------------------------------------------------|------------------------------------------------------------------------------------------|
| Larghezza                                                                          | 59,5 cm                                                                                  |
| Profondità                                                                         | 61 cm                                                                                    |
| Peso                                                                               | 54,0 kg                                                                                  |
| Prevalenza pompa                                                                   | 1,2 m                                                                                    |
| Capacità                                                                           | 7 kg di biancheria asciutta                                                              |
| Valori ammissibili della temperatu-<br>ra del locale durante il funziona-<br>mento | da 5 °C a 35 °C                                                                          |
| Collegamento elettrico                                                             | Il collegamento elettrico si trova sulla targhetta identi-<br>ficativa (vedi pagina 43). |

### 13.1 Sorgenti luminose

#### 1 Le sorgenti luminose possono essere sostituite unicamente dal tecnico di servizio.

Questo prodotto contiene una sorgente luminosa di classe di efficienza energetica E.

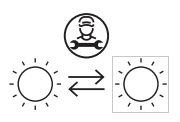

### 13.2 Indicazioni per gli istituti di controllo

- Prima di ogni misurazione l'apparecchio deve essere collegato alla rete elettrica per almeno 5 minuti.
- ► I dati per la dichiarazione si possono determinare correttamente dopo una fase di rodaggio comprendente 5 programmi di asciugatura con biancheria completi (programma automatico: Asciugatura completa <a></a>
- Impostare il programma standard conformemente a EN 61121:

| Programma  | Capacità      | Impostazione                                                                                 |
|------------|---------------|----------------------------------------------------------------------------------------------|
| Cotone eco | 7 kg o 3.5 kg | <ul> <li>Chiudere la porta dell'apparec-<br/>chio.</li> </ul>                                |
|            |               | <ul> <li>Premere il tasto eco.</li> </ul>                                                    |
|            |               | <ul> <li>Premere il tasto <a href="https://www.ilia.com">https://www.ilia.com</a></li> </ul> |

Il programma «Cottone eco» è adatto all'asciugatura di biancheria in cotone bagnata e serve a verificare la conformità con la legislazione europea in materia di eco-design. È il programma più efficiente in termini di consumo energetico per l'asciugatura di biancheria in cotone bagnata.

### 13.3 Valori di consumo

l valori indicati per la durata del programma e il consumo di corrente si riferiscono alla capacità indicata di biancheria centrifugata a ca. 1000 giri/min (corrispondente a un'umidità del 60% ca.). Aumentando i giri di centrifuga o diminuendo il carico, i valori si riducono del 20–30% circa. I valori indicati per i programmi diversi dal programma «Co-tone eco» sono valori indicativi.

| Programmi                       | Tipo di tessuto              | Α    | В       | С           | D)         | E       |
|---------------------------------|------------------------------|------|---------|-------------|------------|---------|
|                                 |                              | [kg] | [h:min] | [kWh/ciclo] | [%]        | [dB(A)] |
| Cotone eco                      | Cotone                       | 7.0  | 2h25    | 1,24        | 0          | 64      |
| Cotone eco                      | Cotone                       | 3.5  | 1h29    | 0,73        | 0          | -       |
| Asciugatura extra               | Cotone                       | 7.0  | 2h25    | 1,46        | da -4 a -1 | -       |
| Asciugatura extra               | Cotone                       | 3.5  | 1h51    | 0,97        | da -4 a -1 | -       |
| Asciugatura extra<br>+ Delicato | Tessuto sintetico<br>o misto | 2.5  | 1h03    | 0,49        | da -2 a 0  | -       |
| Asciugatura com-<br>pleta       | Cotone                       | 7.0  | 2h25    | 1,24        | da -1 a 2  | -       |
| Asciugatura com-<br>pleta       | Cotone                       | 3.5  | 1h44    | 0,82        | da -1 a 2  | -       |

13 Dati tecnici

| Programmi                            | Tipo di tessuto              | A<br>[kg] | B<br>[h:min] | C<br>[kWh/ciclo] | D)<br>[%]  | E<br>[dB(A)] |
|--------------------------------------|------------------------------|-----------|--------------|------------------|------------|--------------|
| Asciugatura com-<br>pleta + Delicato | Tessuto sintetico<br>o misto | 2.5       | 0h48         | 0,37             | da 1 a 3   | -            |
| Umido pronto per<br>stiro            | Cotone                       | 7.0       | 1h50         | 0,93             | da 8 a 16  | -            |
| Umido pronto per<br>stiro            | Cotone                       | 3.5       | 1h08         | 0,54             | da 8 a 16  | -            |
| Umido pronto per<br>stiro + Delicato | Tessuto sintetico<br>o misto | 2.5       | 0h38         | 0,28             | da 8 a 16  | -            |
| Umido pronto per<br>mangano          | Cotone                       | 7.0       | 1h35         | 0,79             | da 20 a 30 | -            |
| Camicie                              | Camicie                      |           | 0h40         | 0,3              | da 0 a 2   | -            |
| Jeans                                | Jeans                        | 4.0       | 1h50         | 0,93             | da -1 a 2  | -            |
| Seta                                 | Seta                         | 1.5       | 0h50         | 0,37             | da 0 a 2   | -            |
| Biancheria bebè                      | Biancheria bebè              | 5.0       | 2h20         | 1,22             | da -1 a 1  | -            |
| Lenzuola                             | Lenzuola                     | 3.0       | 2h20         | 0,87             | da -1 a 1  | -            |
| Piumino spesso                       | Piumini spessi               | 2.0       | 3h35         | 1,9              | da -1 a 1  | -            |
| Piumino sottile                      | Piumini sottili              | 2.0       | 2h10         | 1,08             | da -1 a 1  | -            |
| Outdoor                              | Sympatex<br>Goretex, ecc.    | 3.0       | 1h10         | 0,53             | da 0 a 2   | -            |
| Aerare                               |                              | 1.5       | 0h 10        | 0,04             | -          | -            |

A) Capacità nominale [chilogrammo]

B) Durata del programma [ore e minuti]

C) Consumo energetico [kilowattora/ciclo d'asciugatura]

D) Umidità finale [dopo il ciclo d'asciugatura]

E) Emissioni sonore nell'aria del ciclo d'asciugatura [decibel (A) in rapporto a 1 PW]

### 13.4 Foglio dati del prodotto

#### Dati del prodotto ai sensi del regolamento UE 2023/2534

I dati specifici dell'apparecchio sono contenuti nella banca dati EPREL (European Product Registry for Energy Labeling). Per identificare l'apparecchio:

- Scansionare il codice QR riportato sull'etichetta energia e sul collegamento ipertestuale, oppure
- Inserire manualmente la designazione «Tipo», che si trova sulla targhetta, nella banca dati EPREL https://eprel.ec.europa.eu/).

#### Diritto alla garanzia

La garanzia del produttore è di 24 mesi a partire dalla messa in funzione dell'apparecchio.

### 14 Consigli per l'asciugatura

### 14.1 Risparmiare energia

- Prima dell'asciugatura, fare la centrifuga ad alto numero di giri alla biancheria in lavatrice. Lo scarico meccanico dell'acqua nella lavatrice è molto più efficiente dell'evaporazione dell'acqua nell'asciugatrice.
- Pulire il filtro della porta e il filtro in feltro a intervalli regolari. I filtri non sufficientemente puliti ostruiscono il flusso d'aria. Ciò si traduce in un prolungamento della durata del programma e in un aumento del consumo energetico.
- Sfruttare al meglio la capacità massima dei rispettivi programmi.
- Selezionare «EcoManagement» per trovare programmi efficienti.

### 14.2 Evitare danni

- Osservare i simboli di cura sulle etichette dei capi.
- Se possibile, per l'asciugatura non utilizzare salviettine profumate o altri prodotti per la cura dei tessuti.
- Prima dell'asciugatura, rimuovere corpi estranei e parti più grandi in metallo o in plastica dura (ad es. fibbie, pietre, dosatori per detersivi), che possono ammaccare il tamburo.
- Chiudere cerniere, ganci e anelli che possono danneggiare la biancheria e il tamburo.
- Chiudere copripiumini e cuscini, cinture di stoffa e lacci di grembiuli, per evitare il formarsi di grovigli inestricabili.

### 15 Smaltimento

### 15.1 Imballaggio

I bambini non devono in alcun caso giocare con il materiale di imballaggio per via del rischio di lesioni e di soffocamento. Conservare il materiale di imballaggio in un luogo sicuro o smaltirlo in modo ecocompatibile.

### 15.2 Sicurezza

Rendere inservibile l'apparecchio per prevenire incidenti dovuti a un utilizzo improprio (ad es. da parte di bambini):

- scollegare l'apparecchio dalla rete elettrica. In caso di installazioni fisse, tale intervento va eseguito da un elettricista autorizzato. Tagliare quindi il cavo di rete dell'apparecchio.
- ► Rimuovere la chiusura dello sportello o renderla inutilizzabile.

### 15.3 Smaltimento

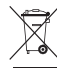

- Il simbolo del «bidone barrato» richiede lo smaltimento separato dei rifiuti di apparecchiature elettriche ed elettroniche (RAEE). Questi apparecchi possono contenere sostanze pericolose e nocive per l'ambiente.
- Questi apparecchi vanno smaltiti in un centro di raccolta autorizzato per il riciclaggio di apparecchiature elettriche ed elettroniche e non devono essere smaltiti insieme ai rifiuti domestici indifferenziati, contribuendo in tal modo alla protezione delle risorse e dell'ambiente.
- Per informazioni più dettagliate, rivolgersi alle autorità locali.

#### 15.4 Indicazione per pompa di calore

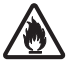

#### Pericolo di incendio!

L'apparecchio contiene il refrigerante R290, che è ecosostenibile, ma infiammabile. Uno smaltimento improprio può provocare incendi e avvelenamenti. Smaltire l'apparecchio in modo corretto e non danneggiare i tubi del circuito del refrigerante.

| Pompa di calore | chiusa ermeticamente |
|-----------------|----------------------|
| Refrigerante    | R290                 |
| Capacità [kg]   | 0,149                |

### 16 Indice analitico

### Simboli

| «V-ZUG-Home»                           | 23      |
|----------------------------------------|---------|
| A                                      |         |
| Abbigliamento per il tempo libero      |         |
| Outdoor                                | 13      |
| Accessori                              |         |
| Ordine                                 | 43      |
| Aerare                                 | 10      |
| Programmi extra                        | 13      |
|                                        | と<br>25 |
| Anigolo visuale                        | 20      |
| Programma cestello                     | 13      |
| Apertura della porta dell'apparecchio  |         |
|                                        | 20      |
| App V-ZUG                              | 23      |
| Apparecchio                            |         |
| Smaltimento                            | 39      |
| Asciugatura a risparmio energetico     |         |
| Avviamento ritardato                   | 14      |
| Asciugatura a tempo 11, 12,            | 16      |
| Asciugatura delicata                   | 10      |
|                                        | 13      |
| Delicato                               | 14      |
| Seta                                   | 13      |
| Vestiti per il tempo libero e lo sport | 13      |
| Asciugatura efficiente                 |         |
| Cotone eco 12,                         | 13      |
| Asciugatura extra                      | 12      |
| Asciugatura uniforme                   |         |
| InversionePlus                         | 14      |
| Assistenza tecnica                     | 43      |
| Avvertenze di sicurezza                | _       |
| Avvertenze generali                    | э       |
| Avvenenze relative all apparecchio     | 6       |
| Avviamento ritardato                   | 0<br>14 |
| Avviamento                             | 17      |
|                                        | •••     |

### В

| Berretti             |    |
|----------------------|----|
| Programma cestello   | 13 |
| Biancheria bebè      |    |
| Programmi tessuti    | 13 |
| Biancheria intima    |    |
| Asciugatura completa | 12 |
|                      |    |

### С

| Calcolo di durata residua | 18 |  |
|---------------------------|----|--|
| Camicie                   |    |  |

| Programmi tessuti                  | 13  |
|------------------------------------|-----|
| Collegamento tramite WLAN          | 23  |
| Come evitare danni all'apparecchio | . 9 |
| Contratto di assistenza            | 43  |
| Coperte                            |     |
| Piumino sottile                    | 13  |
| Piumino spesso                     | 13  |
| Cotone eco 12,                     | 13  |
| Cuscini                            |     |
| Piumino spesso                     | 13  |
| Л                                  |     |

#### D

### Е

| EcoManagement 11 | Ι, | 14 |
|------------------|----|----|
| Indicazioni      |    | 20 |
| Inserire         |    | 25 |

#### F

| Fase di aerazione      | 33 |
|------------------------|----|
| Funzioni supplementari | 14 |
| Avviamento             | 17 |

### G

| Giacche            |    |
|--------------------|----|
| Piumino sottile    | 13 |
| Piumino spesso     | 13 |
| Goretex            |    |
| Outdoor            | 13 |
| Guanti             |    |
| Programma cestello | 13 |
| Guasti             | 31 |

### I

| Illuminazione del tamburo        | 11 |
|----------------------------------|----|
| Indicazione della durata residua | 33 |
| Interruzione                     |    |
| Programma                        | 19 |
| InversionePlus 14,               | 25 |

#### J

| Jeans             |    |
|-------------------|----|
| Programmi tessuti | 13 |

### L

| Lenzuola              |    |
|-----------------------|----|
| InversionePlus        | 14 |
| Programmi tessuti     | 13 |
| Lingua                | 25 |
| Livello d'asciugatura | 25 |
| Luminosità            | 24 |
|                       |    |

Lunga durata del programma ...... 32

#### Μ

| Magliette<br>Asciugatura completa<br>Misurazione carico | 12<br>18 |
|---------------------------------------------------------|----------|
| N                                                       |          |
| Note                                                    | 42       |
| 0                                                       |          |

### Ρ

| Pausa                       | 11  |
|-----------------------------|-----|
| Piumini                     | 13  |
| Pompa di calore             | 30  |
| Proforiti                   | 11  |
| Avagiamento                 | 00  |
| Avviamento                  | 20  |
| Prima messa in funzione     | 10  |
| Problemi                    | 31  |
| Programma                   |     |
| Avviamento 11, 15, 16, 20,  | 24  |
| Interrompere                | 11  |
| Interruzione                | 19  |
| Interruzione anticipata 11. | 19  |
| Modificare                  | 17  |
| Programma standard          | • • |
|                             | 16  |
|                             | 10  |
| Programmi automatici        | 11  |
| Avviamento 15,              | 20  |
| Valori di consumo           | 12  |
| Programmi extra             | 11  |
| Avviamento 16,              | 24  |
| Programmi tessuti           | 11  |
| Avviamento                  | 16  |
|                             |     |

### R

| Regolazioni di fabbrica                 | 26 |
|-----------------------------------------|----|
| Ricambi                                 | 35 |
| Ordine                                  | 43 |
| Richieste                               | 43 |
| Rischio che la biancheria si aggrovigli |    |
| InversionePlus                          | 14 |
| Risparmio di energia                    | 38 |
| EcoManagement                           | 14 |

### S

| Seta              |    |
|-------------------|----|
| Programmi tessuti | 13 |
| Sicurezza bambini |    |
| Inserire          | 25 |
| Simboli           | 5  |
| Smaltimento       | 38 |
| Sympatex          | 13 |
|                   |    |

| т                            |    |
|------------------------------|----|
| Targhetta di identificazione | 43 |
| Termina                      |    |
| Programma                    | 19 |
| Тіро                         | 2  |
| Tono tasti                   | 24 |
| Tovaglie                     |    |
| Umido pronto per mangano     | 12 |
| V                            |    |
| Valari di canquina           | 26 |

| -                                 |    |
|-----------------------------------|----|
| Valori di consumo                 | 36 |
| Programmi automatici              | 12 |
| Vestiti per lo sport              |    |
| Outdoor                           | 13 |
| V-ZUG-Home                        |    |
| Attivare il modo di funzionamento |    |
|                                   | 26 |

### 17 Note

### 18 Service & Support

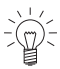

Il capitolo «Eliminare i guasti» fornisce consigli utili in caso di piccole anomalie di funzionamento. In questo modo si evita di contattare un tecnico dell'assistenza e si risparmia sugli eventuali costi d'intervento.

Qualora aveste necessità di contattarci per un'anomalia di funzionamento o per trasmetterci un ordine, vi invitiamo a indicarci sempre il numero di serie (SN) e la denominazione del vostro apparecchio. Questi dati figurano sul certificato di garanzia, sulla fattura originale e sulla targhetta di identificazione del vostro apparecchio. Potete riportarli anche qui o sull'adesivo di servizio fornito con l'apparecchio:

SN: \_\_\_\_\_ Apparecchio: \_\_\_

#### Targhetta di identificazione

- Aprire la porta dell'apparecchio.
  - La targhetta di identificazione si trova in basso a destra.

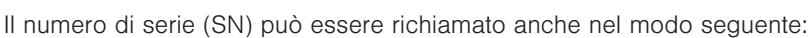

► Tenere premuto il tasto ▷▷I finché sul TouchDisplay non appare il «Impostazioni – SN 12031 000123».

#### Richiesta di riparazione

In caso di anomalie di funzionamento potete rivolgervi al più vicino centro di assistenza di SIBIR Group SA con un telefono fisso presso l'ubicazione dell'apparecchio, telefonando al numero gratuito 0844 848 848.

#### Richieste, ordini, contratto di assistenza

Per richieste e problemi di ordine amministrativo o tecnico, così come per ordini di pezzi di ricambio e accessori, vogliate rivolgervi direttamente alla sede principale di Spreitenbach, tel. 044 755 73 00.

Per la manutenzione di tutti i prodotti, alla scadenza della garanzia avete la possibilità di stipulare un abbonamento di assistenza. Saremo lieti di inviarvi la relativa documentazione.

### Brevi istruzioni

#### Leggere prima le avvertenze di sicurezza contenute nelle istruzioni per l'uso!

| Avvio del programma                                                                               | Al termine del programma                                                                                   |
|---------------------------------------------------------------------------------------------------|----------------------------------------------------------------------------------------------------|
| <ul> <li>Aprire la porta dell'apparecchio.</li> <li>Controllare il filtro della porta.</li> </ul> | <ul> <li>Quando sul display compare «0h00»,<br/>estrarre la biancheria asciutta.</li> </ul>                |
| <ul><li>Caricare la biancheria.</li><li>Chiudere la porta dell'apparecchio.</li></ul>             | <ul> <li>Pulire il filtro della porta da asciutto.</li> <li>Chiudere la porta dell'apparecchio.</li> </ul> |
| <ul> <li>Selezionare il programma ed eventual-<br/>mente le funzioni supplementari.</li> </ul>    |                                                                                                    |
| <ul> <li>Premere il tasto <sup>[&gt;II</sup>]. Il programma si<br/>avvia.</li> </ul>              |                                                                                                    |

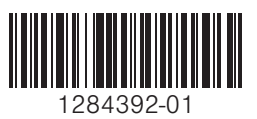

SIBIR Group SA Bahnhofstrasse 134, 8957 Spreitenbach Tel. 044 755 73 00 Centro di assistenza: tel. 0844 848 848